## Så loggar du in i SODA

Har du en Macintoshdator, måste du först ladda ner Microsoft Remote Desktop från Appstore.

- 1. Gå till den här adressen: https://rds.registercentrum.se/RDWeb
- 2. Ange användarnamn och lösenord. Användarnamnet ska börja med rcx\. Exempel: rcx\xkalle. Lösenord fick du tillsammans med kontot.

|                                                    |                                                                                                    | 💀 RD Web Access |
|----------------------------------------------------|----------------------------------------------------------------------------------------------------|-----------------|
| Work Resources<br>RemoteApp and Desktop Connection |                                                                                                    |                 |
|                                                    |                                                                                                    | Help            |
|                                                    | Domain\user name:<br>Password:<br>Information<br>If you have problem with SODA or want more info,<br>please use following link:<br>http://www.registercentrum.se/sv/content/logga-i-soda<br>Sign in |                 |
| Windows Server 2012 R2                             |                                                                                                    | Microsoft       |

| AND AND AND AND AND AND AND AND AND AND     | sma passcode                            |
|---------------------------------------------|-----------------------------------------|
|                                             | Authentication powered by SMS PASSCODE® |
| Enter PASSCODE:                             | Log In Cancel                           |
| Status: Sent - Remaining: 0:01:35           |                                         |
| SMS PASSCODE® 8.0 / Copyright @ 2016 by SMS | PASSCODE A/S. All rights reserved.      |

3. Nu skickas ett SMS till din telefon. Skriv in koden du får i rutan Enter PASSCODE.

4. I fönstret som öppnas, klicka på ikonen med namnet **StatPC** eller **StatPCpro**. Vilken du ska klicka på beror på vilken behörighet du har.

|                                                 | RD Web /     |
|-------------------------------------------------|--------------|
|                                                 |              |
| Work Resources                                  |              |
| RemoteApp and Desktop Connection                |              |
|                                                 |              |
| RemoteApp and Desktops   Connect to a remote PC | Help Sign ou |
| Current felder /                                |              |
| Current folder: /                               |              |
|                                                 |              |
| StatPC StatPCpro                                |              |
|                                                 |              |
|                                                 |              |
|                                                 |              |
|                                                 |              |
|                                                 |              |
|                                                 |              |
|                                                 |              |
|                                                 |              |
|                                                 |              |
|                                                 |              |
|                                                 |              |
|                                                 |              |
|                                                 |              |
|                                                 |              |
|                                                 |              |
|                                                 |              |
|                                                 |              |
|                                                 |              |
|                                                 |              |
| Windows Server 2012 R2                          | Microso      |
|                                                 |              |

5. Nu kommer en fil att laddas ner till din dator. Nedan ser du hur gör i olika webbläsare.

5.1 Internet Explorer och Edge.

Klicka på **Öppna** i fönstret som dyker upp på skärmen. (Beroende på webbläsare, kan du ibland få klicka på *Spara* först).

|                                                    |       |            |         | RD Web Access |           |
|----------------------------------------------------|-------|------------|---------|---------------|-----------|
| Work Resources<br>RemoteApp and Desktop Connection |       |            |         |               |           |
| RemoteApp and Desktops                             |       |            | Help    | Sign out      | $\langle$ |
| Current folder: /                                  |       |            |         |               |           |
|                                                    |       |            |         |               | 1         |
| State Statecpro                                    |       |            |         |               | ~         |
|                                                    |       |            |         |               | 1         |
|                                                    |       |            |         |               | /         |
|                                                    |       |            |         |               |           |
|                                                    |       |            |         |               | /         |
|                                                    |       |            |         |               |           |
| cpub-StatPC-StatPC-CmsTempVm.rdp har laddats ned.  | Öppna | Öppna mapp | Visa ne | dladdningar   | ×         |

## 5.2 Google Chrome

I Chrome dyker det upp en ruta längst ner till vänster. Klicka på denna.

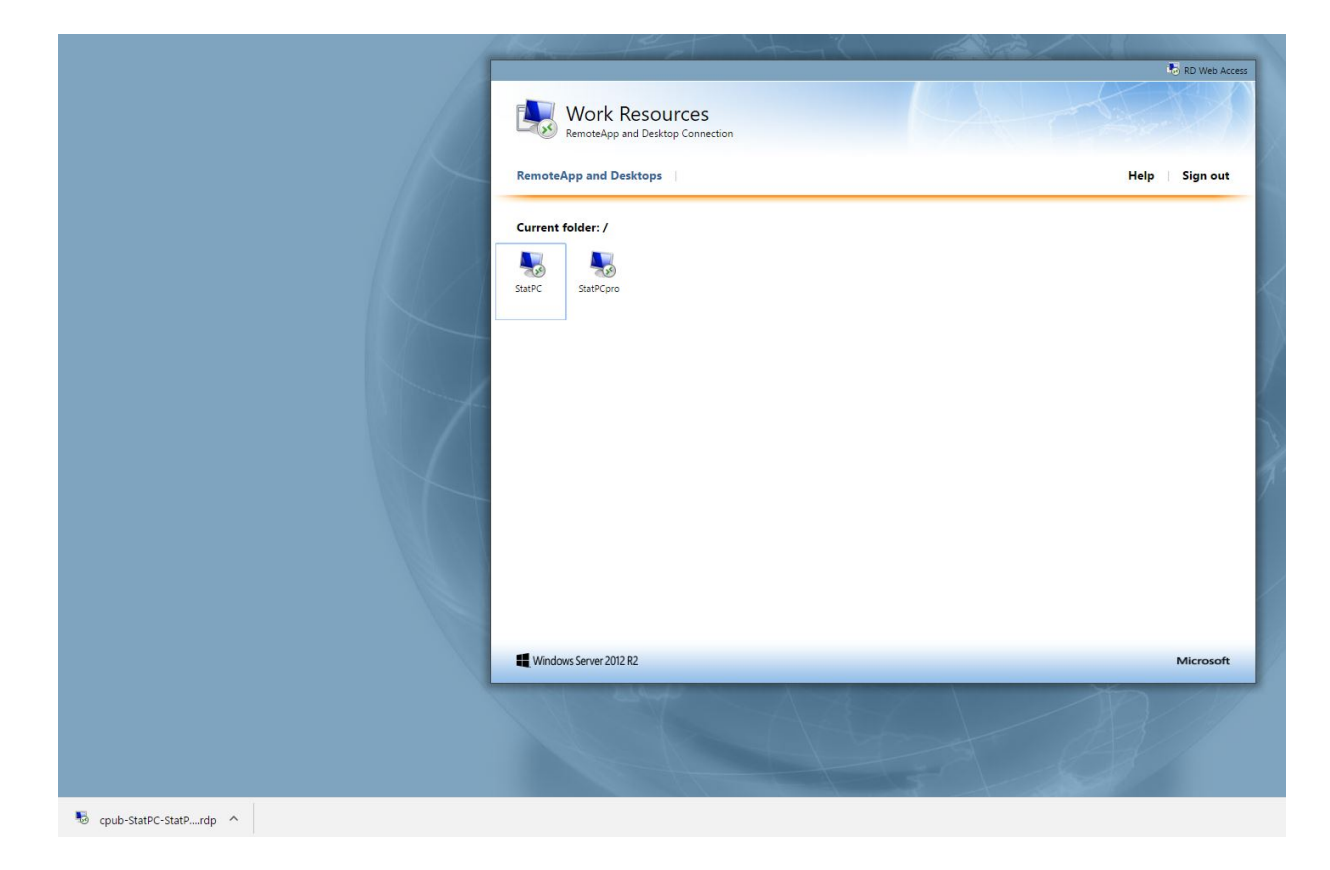

## 5.3 Apple Safari

I Safari klickar du på den nedladdade filen som börjar med cpub-StatPC...

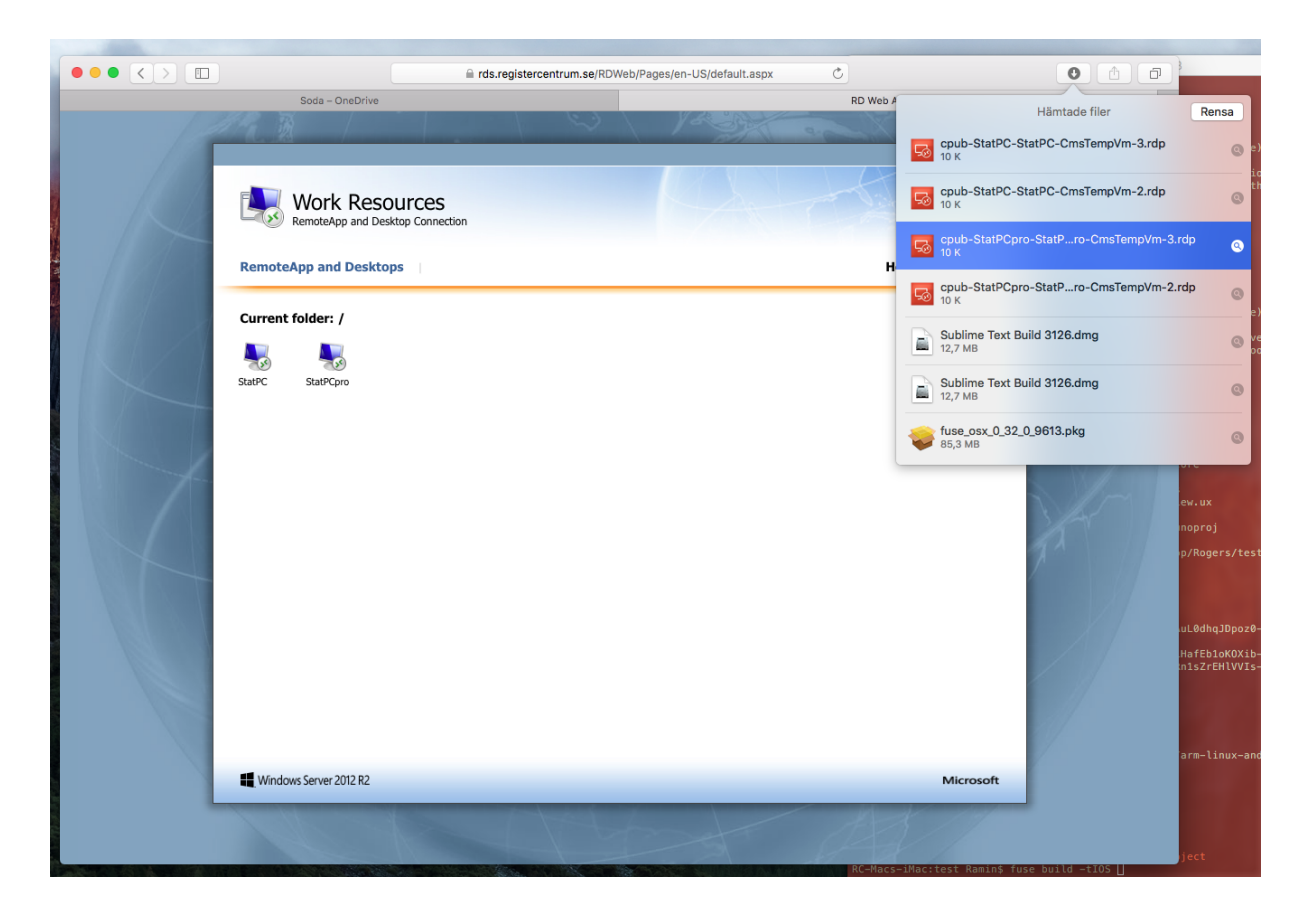

## 5.4 Firefox

I Firefox låter du raden Öppna med vara ikryssad och klickar på OK.

| RemoteApp and Desktop | 15                                                                                                    | Help Sign ou |
|-----------------------|----------------------------------------------------------------------------------------------------|--------------|
| Current folder: /     | Öppnar cpub-StatPC-StatPC-CmsTempVm.rdp ×   Du har valt att öppna: •   • cpub-StatPC-StatPC-CmsTempVm.rdp   som är en fil av typen: Remote Desktop Connection från: https://rds.registercentrum.se   Vad vill du att Firefox gör med denna fil? •   • Oppna med Anslutning till fjärrskrivbord (standard)   • Spara fil •   • Gör detta automatiskt för denna filtyp i fortsättningen. |              |
|                       | OK Avbryt                                                                                                    |              |

6. Ett varningsmeddelande kommer upp och meddelar att anslutning sker mot rds.registercentrum.se. Välj **Anslut**.

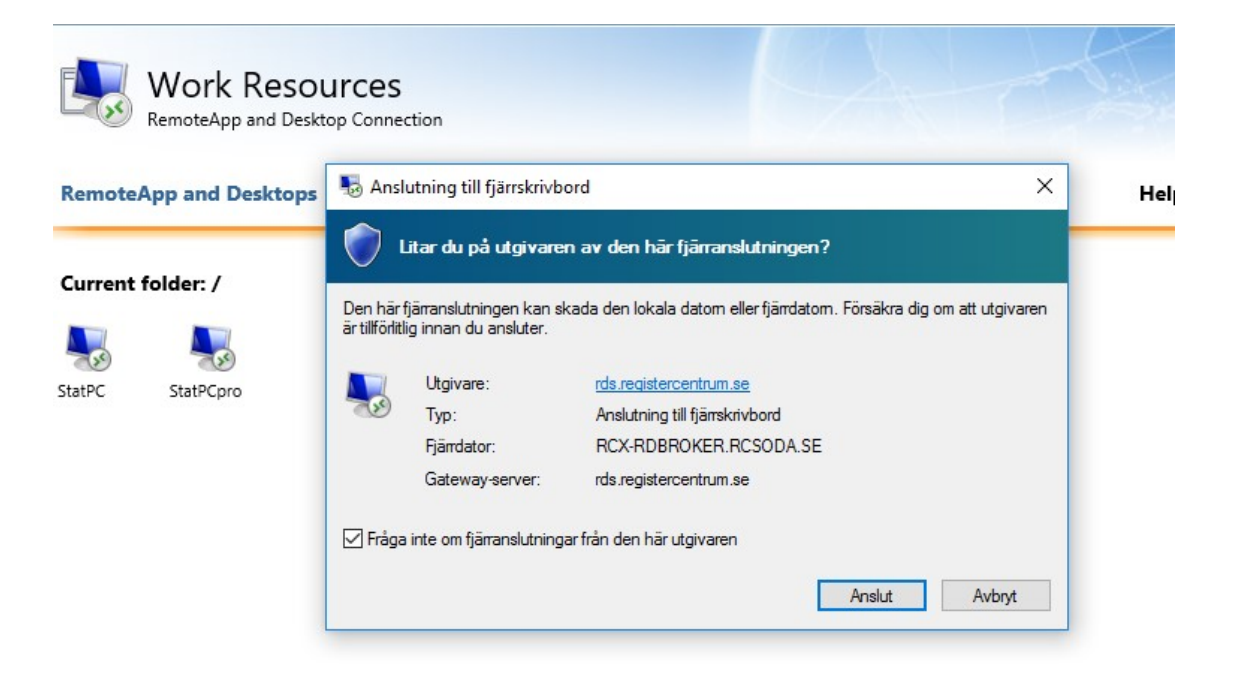

7. Mata in dina kontouppgifter.

7.1 I Windows får du frågan om autentiseringsuppgifter. Om uppgifterna inte överensstämmer med det konto du fått, får du ändra dessa. (Du ska använda samma konto som vid första inloggningen. Se punkt 2.) Här skiljer det sig åt mellan olika webbläsare:

Alternativ 1. Klicka på *Fler alternativ* och välj *Använd ett annat konto.* Alternativ 2. Klicka på *Använd ett annat konto.* 

| Windows-säkerhet                                                |                                     | X |
|-----------------------------------------------------------------|-------------------------------------|---|
| Ange dina autentisering                                         | gsuppgifter                         |   |
| Autentiseringsuppgifterna kom<br>anslutningen till RCX-RDBroker | mer att användas vid<br>.rcsoda.se. |   |
|                                                                 |                                     |   |
|                                                                 |                                     |   |
| Kom ihág mig                                                    |                                     |   |
| Fler alternativ                                                 |                                     |   |
| ОК                                                              | Avbryt                              | 1 |
|                                                                 |                                     | - |

| Windows-säke                              | het                                                                                               | × |
|-------------------------------------------|---------------------------------------------------------------------------------------------------|---|
| Ange dina<br>Autentisering<br>RCX-RDBroke | autentiseringsuppgifter<br>suppgifterna kommer att användas vid anslutningen till<br>r.rcsoda.se. |   |
| 8                                         |                                                                                                   |   |
|                                           | Användarnamn                                                                                      |   |
| 8                                         | Lösenord                                                                                          |   |
|                                           | Domän: rcx                                                                                        |   |

7.2 På en Macintosh får du följande ruta. Fyll i samma uppgifter som under punkt 2.

| ancel OK |
|----------|
| C        |